- 1. Log In into Egrants
- 2. Click on the Work Manager Tab at the top of the page

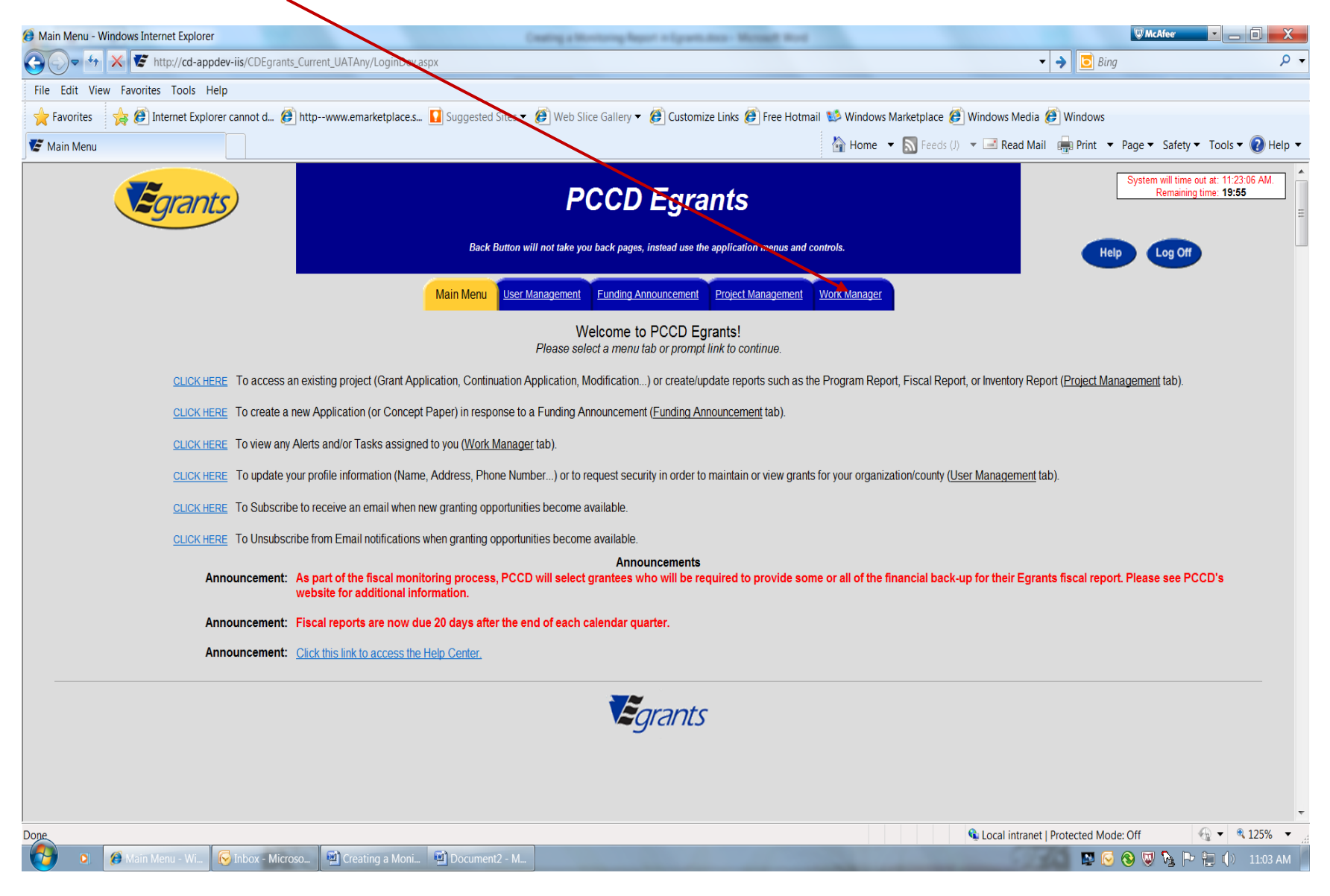

## 3. Click on the monitoring task listed.

| Task Alert Summary - Windows Internet Explorer    | Nor to Access Page                                                                                                    | and Bries later and Inte Scottiguities. Microal  | A Mark                              | 10                           | W McAfeer                                        | _ 0 X              |
|---------------------------------------------------|----------------------------------------------------------------------------------------------------|--------------------------------------------------|-------------------------------------|------------------------------|--------------------------------------------------|--------------------|
| 🚱 🖓 🗢 🛠 🗷 http://cd-appdev-iis/CDEgrants_Cu       | rrent_UATAny/WorkManager/TaskAlertSummary.aspx                                                                                                    |                                                  |                                     | ▼ → [                        | Bing                                             | - م                |
| File Edit View Favorites Tools Help               |                                                                                                    |                                                  |                                     |                              |                                                  |                    |
| 🚖 Favorites 🛛 🙀 🙋 Internet Explorer cannot d 👰 ht | tpwww.emarketplace.s 🚺 Suggested Sites 🔻 🍘 Web                                                                                                    | ) Slice Gallery 🔻 🕖 Customize Links 🖉 Free Hotma | ail 1 Windows Marketplace 🏉         | Windows Media 🙆 Windo        | DWS                                              |                    |
| 😨 Task Alert Summary                              |                                                                                                    |                                                  | 🚰 Home 🔻 🔝 Feeds (J)                | 🔻 🖃 Read Mail 🛛 🖶 Prin       | nt ▼ Page ▼ Safety ▼ Tool                        | s 🕶 🕡 Help 👻       |
| PCCD Egrants                                      |                                                                                                    |                                                  |                                     |                              | System will time out at: 11<br>Remaining time: 1 | :33:25 AM.<br>::57 |
|                                                   | Back Button will not take you back pages, instead use the application menus and controls.                                                                      |                                                  |                                     |                              | Help Log Off                                     |                    |
|                                                   | Main Menu User Managemen                                                                                                    | t Funding Announcement Project Management        | Work Manager                        |                              |                                                  |                    |
| Tasks/Alerts For: Ms. Denise Drake                |                                                                                                    |                                                  |                                     |                              | Date: 02/04/2014                                 |                    |
| Sea<br>Click                                      | rch Criteria:<br>Title:<br>Category: [All]<br>Action: [All]<br>Type: [All]<br>Status: [All]<br>con the $\Im$ in the "Action" column to view the details for th | TASKS AND ALERTS                                 | " for the notification and help wit | h "Next Steps".              |                                                  |                    |
| Select All                                        | Type: <u>Title</u>                                                                                                    | Category                                         | Action                              | <u>Status</u>                | Date/Time Posted                                 |                    |
|                                                   |                                                                                                    |                                                  | Report Due 🤝                        | 11-110-C53 Z                 |                                                  | Ŧ                  |
|                                                   |                                                                                                    |                                                  |                                     | 🕵 Local intranet   Protected | l Mode: Off                                      | 🔍 125% 🔻 💡         |
| 🔰 🍳 Task Alert Sum 💾 How to Access                |                                                                                                    |                                                  |                                     | 1220                         | 🔛 🔕 🔍 🍢 📜 (                                      | ) 11:13 AM         |

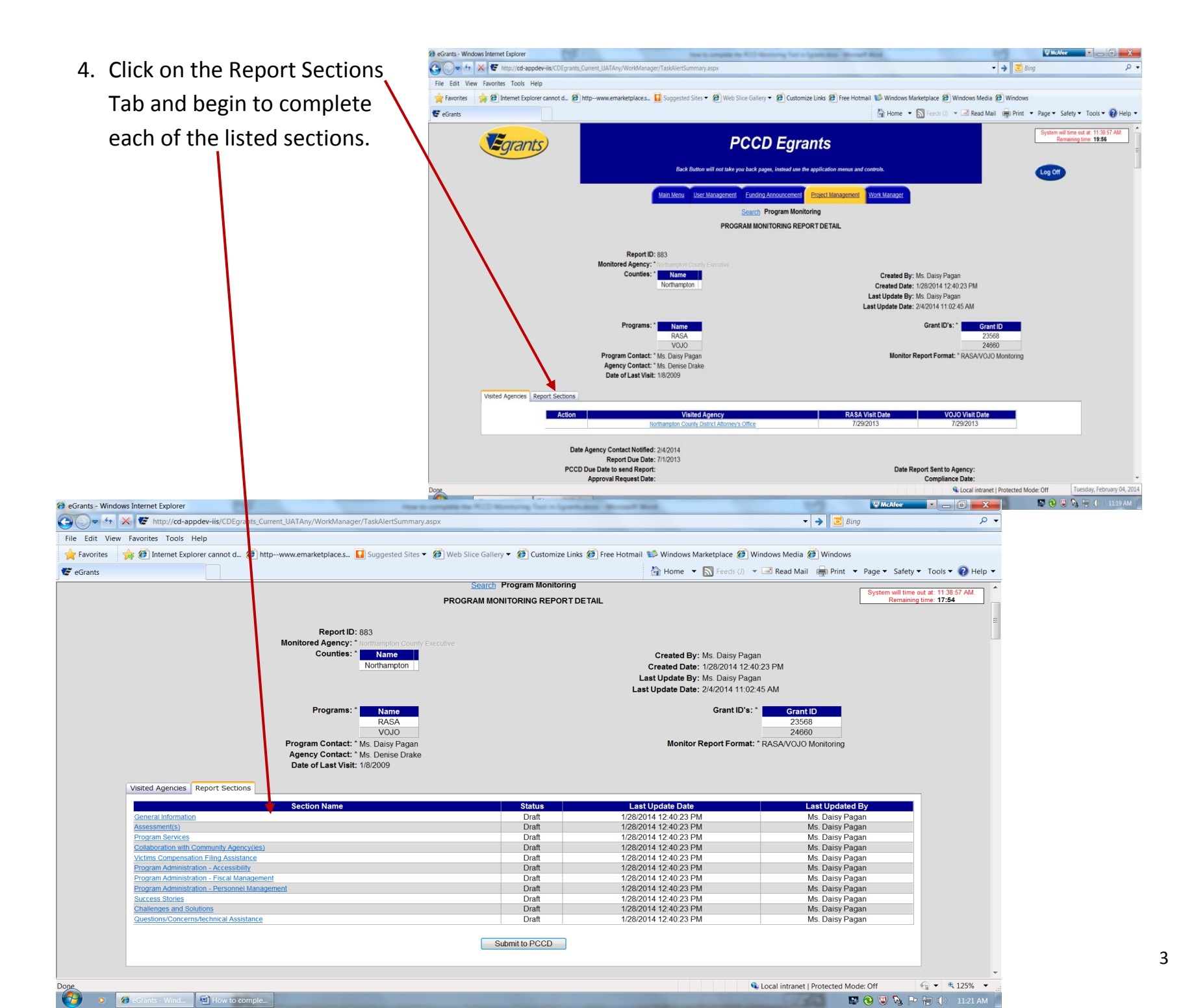

5. Once each section has been completed and you have saved the section as complete you will then be able to click on the Submit to PCCD button.

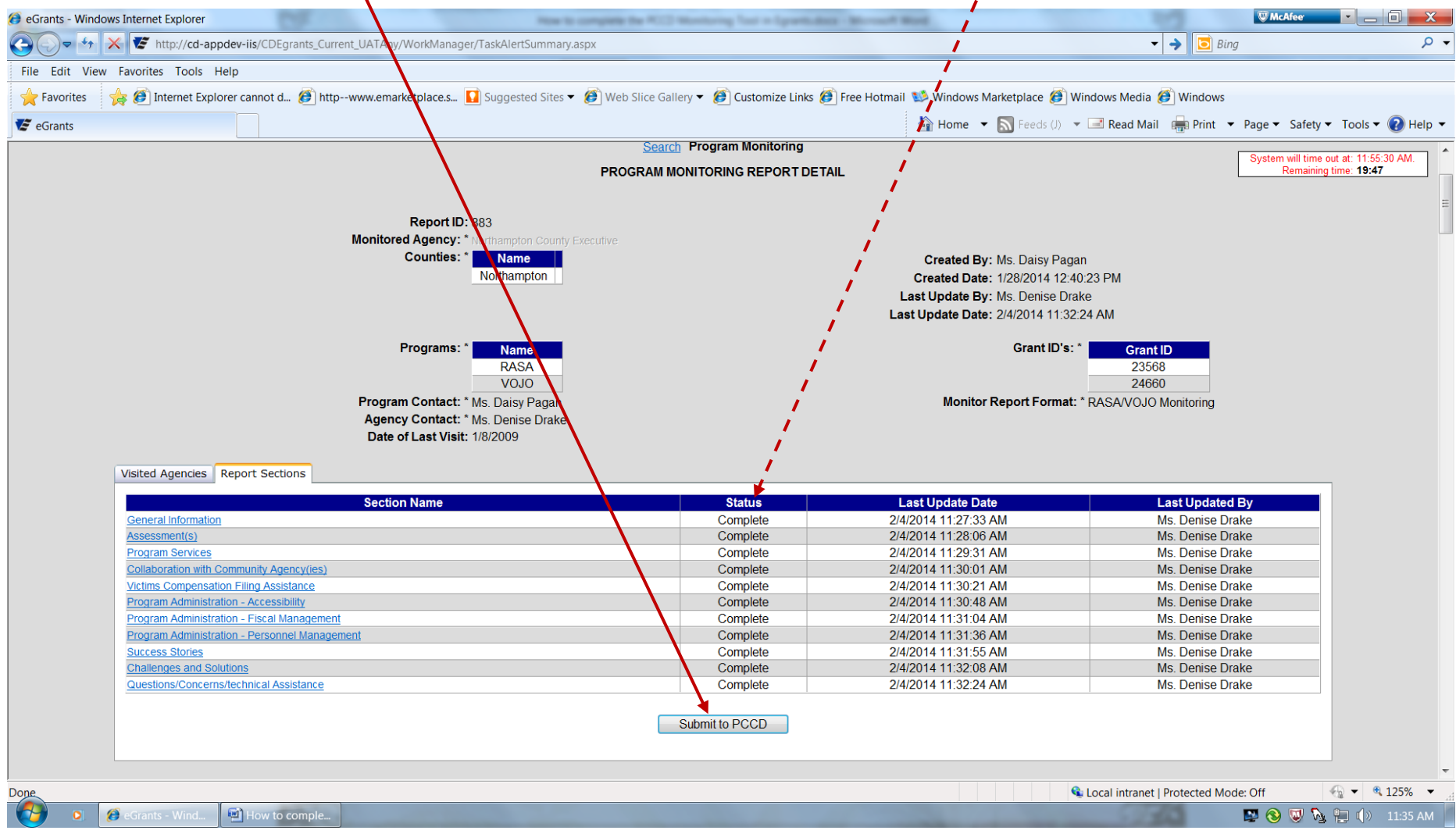

## This is all that is needed from you prior to the monitoring visit. The PCCD monitor will prepare for the visit by reviewing the completed sections of the tool you have submitted prior to the visit.

## Once the visit has been completed and the monitor has notified you that the monitoring report is ready for your review you may access the completed report using the following instructions:

- Log into Egrants as you normally do and on the Welcome screen click on the Work Manager Tab.
- 2. An alert stating that Program Monitoring Report was released to agency will be listed. You may click on this alert.
- If compliance has been issued to the program a alert stating the Program Monitoring Report is Compliant will appear. You may click on this alert.

1

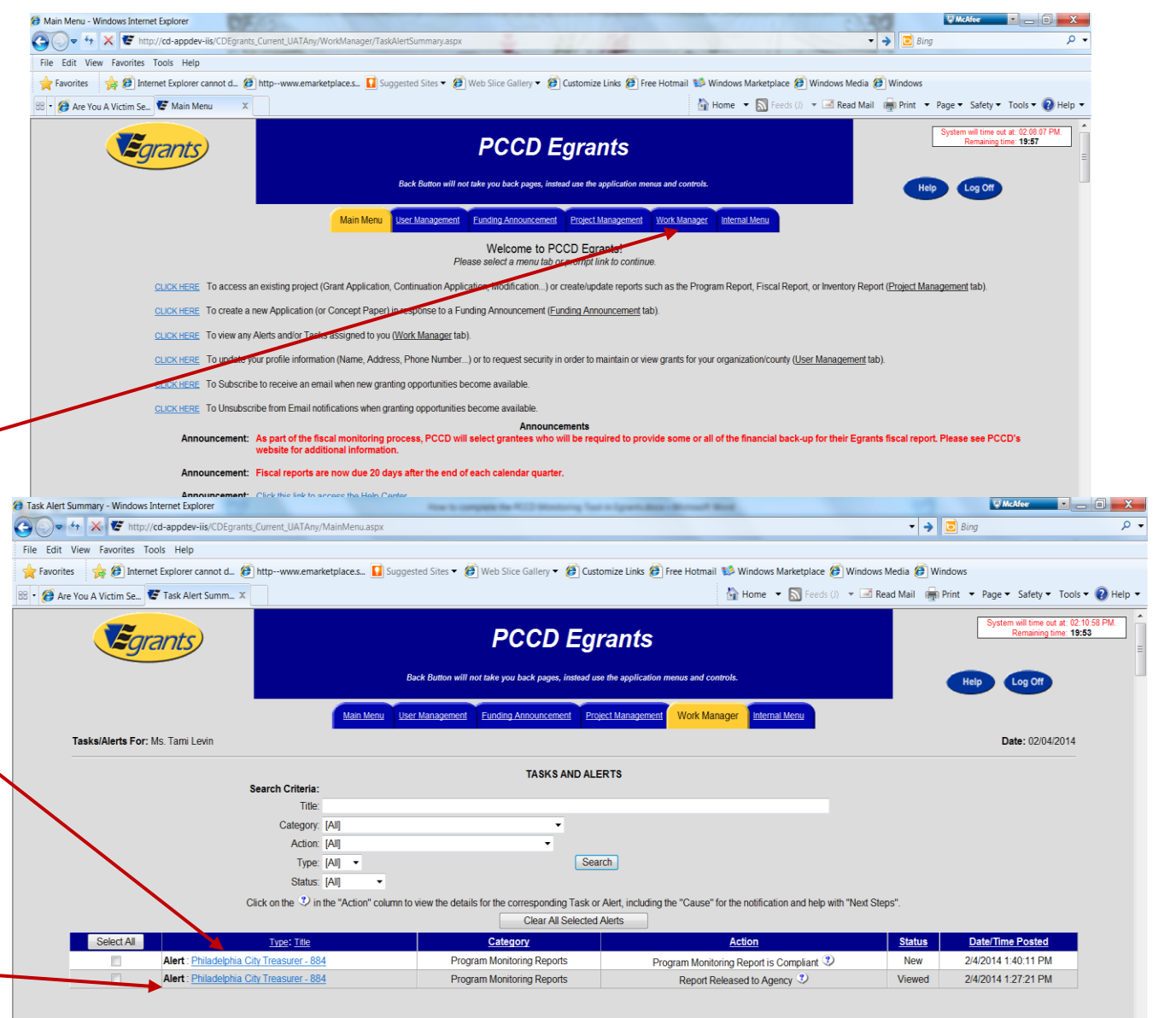

## How to Access a Completed Monitoring Report

The following screen will appear in Egrants when clicking on either of the monitoring report alerts. To access your monitoring report you may click on the Report ID listed and you may print a copy of the report by clicking on the printer icon next to the Report ID number. If issues exist, a clickable number will appear under the column entitled Issues/Comments and will take you to the issues/comments related to the report.

In addition, if compliance has been issued a letter of compliance will be available by clicking on the date listed in the column entitled Letter of Compliance.

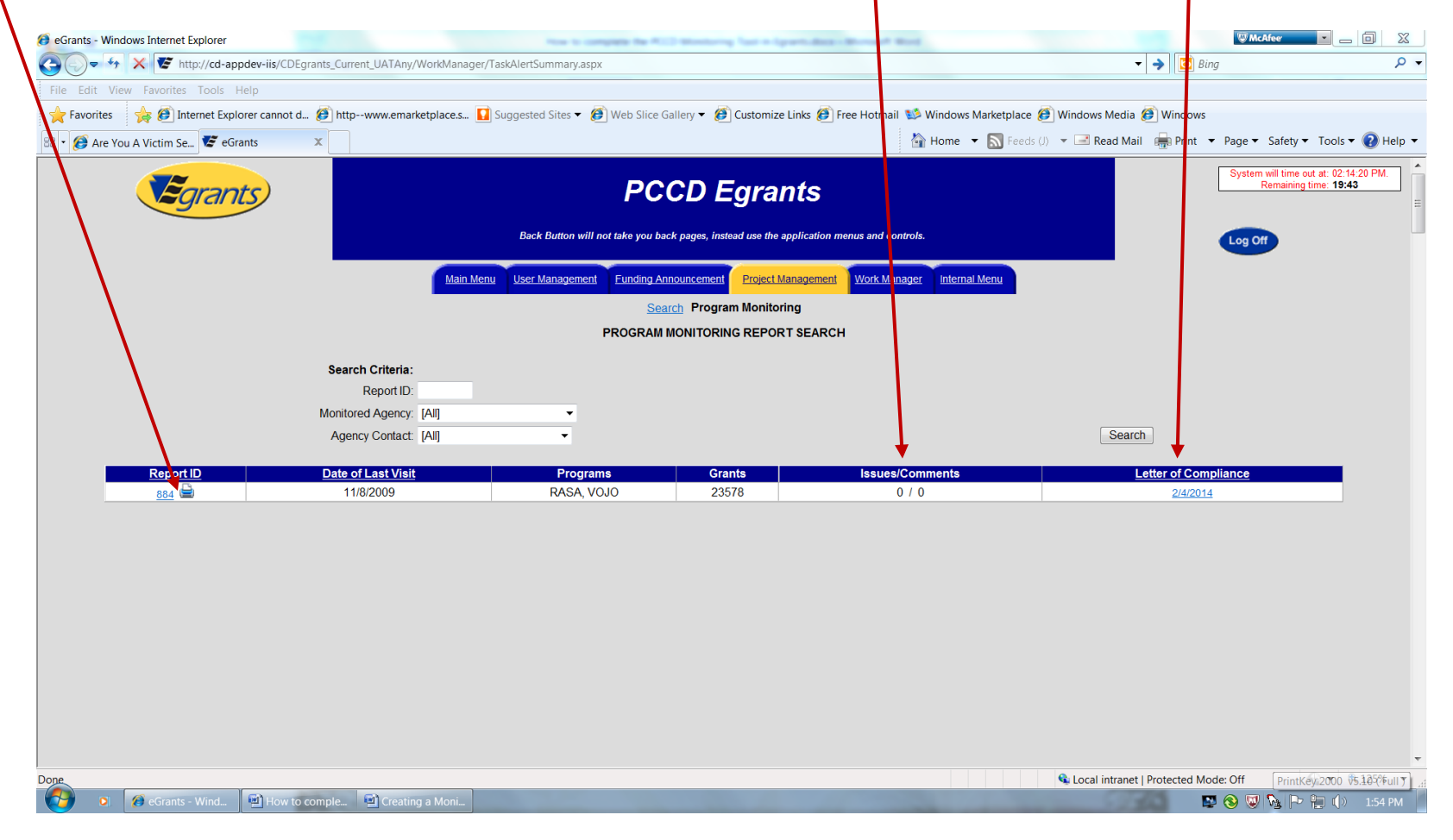